Rejestracja nowego użytkownika na Portalu Geodety w Grodzkim ośrodku dokumentacji Geodezyjnej i kartograficznej.

Aplikacja CCOMARCH ERGO – Konto geodety jest dostępna z każdego miejsca, w którym mamy dostęp do sieci Internet. Wystarczy znać odpowiedni adres, aby za pomocą przeglądarki internetowej połączyć się ze stroną logowania do systemu. Aby zalogować się do aplikacji należy wprowadzić poprawne dane logowania, czyli Użytkownika i Haslo w oknie logowania. Następnie należy kliknąć na przycisk [Zaloguj].

| COMARCH                                               | ERGO PORTAL OŚR                                                                            | ODKA DOKUMENTACJI - Konto G | eodety                                      |         |                                                                                                    |
|-------------------------------------------------------|--------------------------------------------------------------------------------------------|-----------------------------|---------------------------------------------|---------|----------------------------------------------------------------------------------------------------|
|                                                       |                                                                                            |                             |                                             |         |                                                                                                    |
| Dane usługodan<br>Nazwa<br>Urzędu<br>Wydział<br>Nazwa | Starosta Bolesławiecki<br>NAZWA_URZEDU<br>Wydział Geodezji i Katastru<br>Powiatowy Ośrodek |                             | Uzylkownik:<br>Haslo:<br>Odzysk/wanie hasla | Zaloguj | Informacja<br>Jeżeli jesteś nowym<br>użytkownikiem, wejdź na formularz<br>rejestracji<br>Rejestracja |
| PODGiK<br>Ulica I Nr                                  | Uokumentacji Geodezyjnej i<br>Kartograficznej w Bolesławcu<br>ul. Armii Krajowej 12        |                             |                                             |         |                                                                                                    |
| Kod<br>Pocztowy                                       | 59-700                                                                                     |                             |                                             |         |                                                                                                    |
| Miejscowość<br>Telefon                                | Bolesławiec<br>75 612 17 30/31/32                                                          |                             |                                             |         |                                                                                                    |
| Email<br>Strona WWW                                   | geodezja@powiatboleslawiecki.pl<br>www.powiatboleslawiecki.pl                              |                             |                                             |         |                                                                                                    |

Rys. Strona logowania do aplikacji COMARCH ERGO - Konto geodety

Jeżeli wprowadzone zostaną niewłaściwe dane logowania pojawia się komunikat o błędnie podanych parametrach logowania. Należy jeszcze raz wprowadzić poprawne dane.

W przypadku nowego użytkownika, aby możliwa była praca z aplikacją COMARCH ERGO – Konto geodety, musi nastąpić jego rejestracja, oraz jego dodanie przez pracownika PODGiK w module COMARCH ERGO – Ośrodek.

Aby dokonać rejestracji nowego użytkownika należy w oknie strony logowania do aplikacji, w sekcji Informacja, wybrać przycisk [**Rejestracja**].

Wyświetlony zostanie formularz rejestracji, w którym pola oznaczone symbolem [\*], są polami obligatoryjnymi.

| U P         | rzetwarzanie danych osobowych<br>kienijąć nijerzeji Użytiownik krystała zgodę na przetwarzanie jego danych, niezbę | inych da skonsteria kom Ubjetenska, jaterna angreget obsister i pålingerage antegenera. Jetersteleko Ubjetensko synta sgede e atterproyeen komunitaris ka informaj za paleelsistem posty akteristering og palery akteristering |        |        |
|-------------|----------------------------------------------------------------------------------------------------|----------------------------------------------------------------------------------------------------|--------|--------|
|             |                                                                                                    |                                                                                                    | Anuluj | Zapisz |
| Dane podmio | tu                                                                                                    |                                                                                                    |        |        |
|             | Rođaj podmiotu:                                                                                                    | Orobs fityczna Komornik Komornik Rezosznawca majątkowy Inny społetiant Inny spodmiot Geodeta                                                                                                    |        |        |

Po wybraniu odpowiedniego rodzaju konta można przejść do dalszego uzupełniania formularza rejestracji.

| Imię:                                                                  |                                                       |
|------------------------------------------------------------------------|-------------------------------------------------------|
| Nazwisko:                                                              |                                                       |
| Numer PESEL:                                                           |                                                       |
| Email                                                                  |                                                       |
|                                                                        | Uwaga! Adres e-mail jest nazwą użytkownika (loginem). |
| Kraj: "                                                                | Polska                                                |
| Miajscowość."                                                          |                                                       |
| Kod pocztowy:                                                          |                                                       |
| Ulica:                                                                 |                                                       |
| Nr budynku/lokalu:                                                     |                                                       |
| NIP                                                                    |                                                       |
| Nrtelefonu:                                                            |                                                       |
| Nr talefonu komórkowego:                                               |                                                       |
| Nr faku:                                                               |                                                       |
| Nazwa banku:                                                           |                                                       |
| Nr rachunku bankowego:                                                 |                                                       |
| Hasło                                                                  |                                                       |
| Hadio                                                                  |                                                       |
| Hado powtórzons:                                                       |                                                       |
|                                                                        |                                                       |
| Regulamin świadczenia usługi - osoba fizyczna                          |                                                       |
| Deblan                                                                 |                                                       |
| PODIALS                                                                |                                                       |
|                                                                        | Akceptuję regulamin                                   |
| * Akceptacja regulaminu jest wymagana.                                 |                                                       |
| Regularnin świadczenia usługi płatności internetowych - osoba fizyczna |                                                       |
|                                                                        |                                                       |
| Poblarz                                                                |                                                       |
|                                                                        | Akceptuję regulamin                                   |
| * Akceptacja nie jest wymagana i może być zmieniona później.           |                                                       |
|                                                                        |                                                       |
|                                                                        |                                                       |

Wszystkie pola niezbędne do założenia konta zostały oznaczone #. Bez wypełnienia wymaganych pól i bez akceptacji regulaminów nie będzie można zapisać formularza. Dla kont branżowych tj. konto geodety, komornika, rzeczoznawcy majątkowego, inwestora/projektanta niezbędnym jest dostarczenie odpowiednich dokumentów do Ośrodka Dokumentacji Geodezyjnej i Kartograficznej oraz umowy.